# HF2111 GPRS 串口服务器用户手册 V1.4

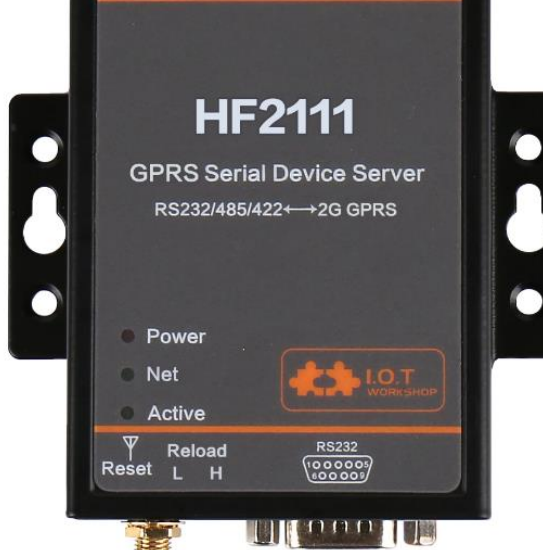

## 产品特点

- > 四频 全球通用(850/900/1800/1900MHz);
- > 支持 GSM/GPRS 网络,支持 2G/3G/4G 移动联通 SIM 卡;
- ➢ 支持最多 3 路 TCP/UDP 连接
- > 支持多种工作模式,方便用户灵活使用(数据透传模式/AT 指令模式);
- > 可选择外接 SIM 卡或者内置软件 SIM 卡。
- > 支持 RS232/RS422/RS485 转 GPRS 数据通讯接口
- ▶ 尺寸:95 x 65 x 25mm
- ▶ 宽电压 5~36VDC 供电

₩₽Ŵ

|         | ~   |
|---------|-----|
| 1/T     | •)) |
| $\pi r$ |     |

| 图.<br>表 |                      |
|---------|----------------------|
| 1       | 产品概述                 |
|         | 1.1 产品基本参数6          |
|         | 1.2 硬件介绍             |
|         | 1.2.1 接口定义9          |
|         | 1.2.2 RS232 接口说明9    |
|         | 1.2.3 RS485 接口说明10   |
|         | 1.2.4 RS422 接口说明 10  |
|         | 1.2.5 机械尺寸           |
|         | 1.2.6 产品编号           |
|         | 1.2.7 包装信息           |
| 2       | 功能描述13               |
|         | 2.1 无线组网             |
|         | 2.2 工作模式13           |
|         | 2.2.1 支持单路和多路连接方式13  |
| 3       | IOTSerialTool 配置软件14 |
|         | 3.1 软件说明             |
|         | 3.2 工具界面说明14         |
|         | 3.3 工具操作说明14         |
| 4       | AT 指令说明              |
|         | 4.1 AT 指令说明          |
|         |                      |
|         | 4.1.1 产品运行模式配置       |
|         | 4.1.2 从透传模式切换到命令模式16 |
|         | 4.2 AI+指令集慨还17       |
|         | 4.2.1 命令格式           |
|         | 4.2.2 指令集19          |

| 4.2.2.1  | AT+E             |
|----------|------------------|
| 4.2.2.2  | AT+ENTM          |
| 4.2.2.3  | AT+VER           |
| 4.2.2.4  | AT+APPVER        |
| 4.2.2.5  | AT+RELD          |
| 4.2.2.6  | AT+Z21           |
| 4.2.2.7  | AT+CFGTF21       |
| 4.2.2.8  | AT+FCLR          |
| 4.2.2.9  | AT+H             |
| 4.2.2.10 | AT+UART 22       |
| 4.2.2.11 | AT+UARTINTERVAL  |
| 4.2.2.12 | AT+UARTTYPE22    |
| 4.2.2.13 | AT+USERHEAD23    |
| 4.2.2.14 | AT+SOCKA         |
| 4.2.2.15 | AT+SOCKB         |
| 4.2.2.16 | AT+SOCKC24       |
| 4.2.2.17 | AT+TCPALK        |
| 4.2.2.18 | AT+TCPBLK25      |
| 4.2.2.19 | AT+TCPCLK25      |
| 4.2.2.20 | AT+SOCKANUM25    |
| 4.2.2.21 | AT+SOCKBNUM25    |
| 4.2.2.22 | AT+SOCKCNUM25    |
| 4.2.2.23 | AT+WANN          |
| 4.2.2.24 | AT+GETIP         |
| 4.2.2.25 | AT+HEART         |
| 4.2.2.26 | AT+UPGRADE26     |
| 4.2.2.27 | AT+GVER          |
| 4.2.2.28 | AT+CCID          |
| 4.2.2.29 | AT+CIMI          |
| 4.2.2.30 | AT+CGSN          |
| 4.2.2.31 | AT+GSLQ          |
| 4.2.2.32 | AT+LOGIN         |
| 4.2.2.33 | AT+MODBUSPROTO28 |
| 4.2.2.34 | AT+SCRIPTUART    |

|    |       | 4.2.2.35 AT+MOVESCRIPT    | 28 |
|----|-------|---------------------------|----|
| 5  | 测试    | 案例                        | 30 |
|    | 5.1   | 使用 SOCKA 连接远程服务器          | 30 |
|    | 5.2   | 使用短信配置服务器参数               | 31 |
|    | 5.3   | 使用短信发送升级链接,远程升级 HF2111 固件 | 32 |
|    | 5.4   | 使用短信发送升级链接,远程升级 HIS 脚本    | 32 |
|    | 5.5   | 使用 IOTSerialTools 设置工作参数  | 33 |
| 附氢 | ₹A: 汉 | 又枫联系方式                    |    |

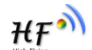

#### 图

| Figure 1.  | HF2111 产品接口图      | 8    |
|------------|-------------------|------|
| Figure 2.  | DB9 公头引脚          | 9    |
| Figure 3.  | HF2111 RS422 接线图  | . 10 |
| Figure 4.  | HF2111 机械尺寸       | . 11 |
| Figure 5.  | HF2111 内部 PCBA 图  | . 11 |
| Figure 6.  | HF2111 PCBA 机械尺寸  | . 12 |
| Figure 7.  | HF2111 产品编号定义     | . 12 |
| Figure 8.  | GPRS 无线组网         | . 13 |
| Figure 9.  | HF2111 缺省 UART 参数 | . 16 |
| Figure 10. | 从透传模式切换到命令模式      | . 17 |
| Figure 11. | "AT+H"列出所有指令示意图   | . 17 |

#### 表

| Table1. | HF2111 基本参数 | 6  |
|---------|-------------|----|
| Table2. | HF2111 外部接口 | 9  |
| Table3. | RS232 接口    | 9  |
| Table4. | 错误码列表       | 18 |
| Table5. | AT+指令列表     | 19 |

## 修改记录:

| 2016-12-29 | V1.0 初稿.                                  |
|------------|-------------------------------------------|
| 2017-01-19 | V1.1 更新 PC 配置软件 IOTSerialTool 配置软件        |
| 2017-02-10 | V1.2 更新产品外观,调整电源输入标识                      |
| 2017-03-20 | V1.3 增加了注册包功能及其配置指令 AT+LOGIN              |
| 2017-12-18 | V1.4 支持出厂配置, HIS 脚本, modbus 转 TCP, 自定义帧头等 |

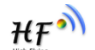

## 1 产品概述

#### 1.1 产品基本参数

|      | 项目                    | 指标                           |
|------|-----------------------|------------------------------|
|      | 标准                    | GSM/GPRS                     |
|      | 速率                    | 85.6Kbps(DL,UL)              |
|      | 频段                    | 850/900/1800/1900MHz         |
|      | Multi-Slot Class      | GPRS Class 12                |
|      | Terminal Device Class | Class B                      |
|      | 编码方式                  | CS1 , CS2 , CS3 , CS4        |
| 无线参数 |                       | GSM850/GSM900: Class 4(2W)   |
|      | 取八区初初宁                | DCS1800/PCS1900: Class 1(1W) |
|      | 应用方式                  | AT 指令集                       |
|      | 网络协议                  | TCP/UDP                      |
|      | 网络连接数                 | 3                            |
|      | SIM 卡                 | 1.8V/3V                      |
|      | 天线接口                  | SMA(母头,50Ω)                  |
|      |                       | 1 RS232/RS422/RS485          |
|      | 数据接口                  | RS232:沉金公头 DB9 接头            |
|      |                       | RS485/RS422:5.08mm 接线端子      |
|      | 数据位                   | 5 , 6 , 7 , 8                |
| 硬件参数 | 停止位                   | 1,2                          |
|      | 校验位                   | None , Even , Odd            |
|      | 波特率                   | 1200bps ~ 115.2Kbps          |
|      | 流控                    | RTS/CTS                      |
|      | 缓存                    | 1K                           |
|      | 尺寸                    | 95 x 65 x 25 mm              |
|      | 工作温度                  | -40 ~ 85°C                   |

Table1. HF2111 基本参数

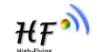

|       | 保存环境 | -45 ~ 105°C ,               |
|-------|------|-----------------------------|
|       |      | 5 ~ 95% RH                  |
|       | 输入电压 | DC 5~36V                    |
|       | 工作电流 | ~ 400mA                     |
|       | 功耗   | <2W                         |
| ta (H | 保修期  | 2年                          |
| 央他    | 配件   | 5V/1A 电源, 公对母串口线, GPRS 吸盘天线 |

₩F

#### 1.2 硬件介绍

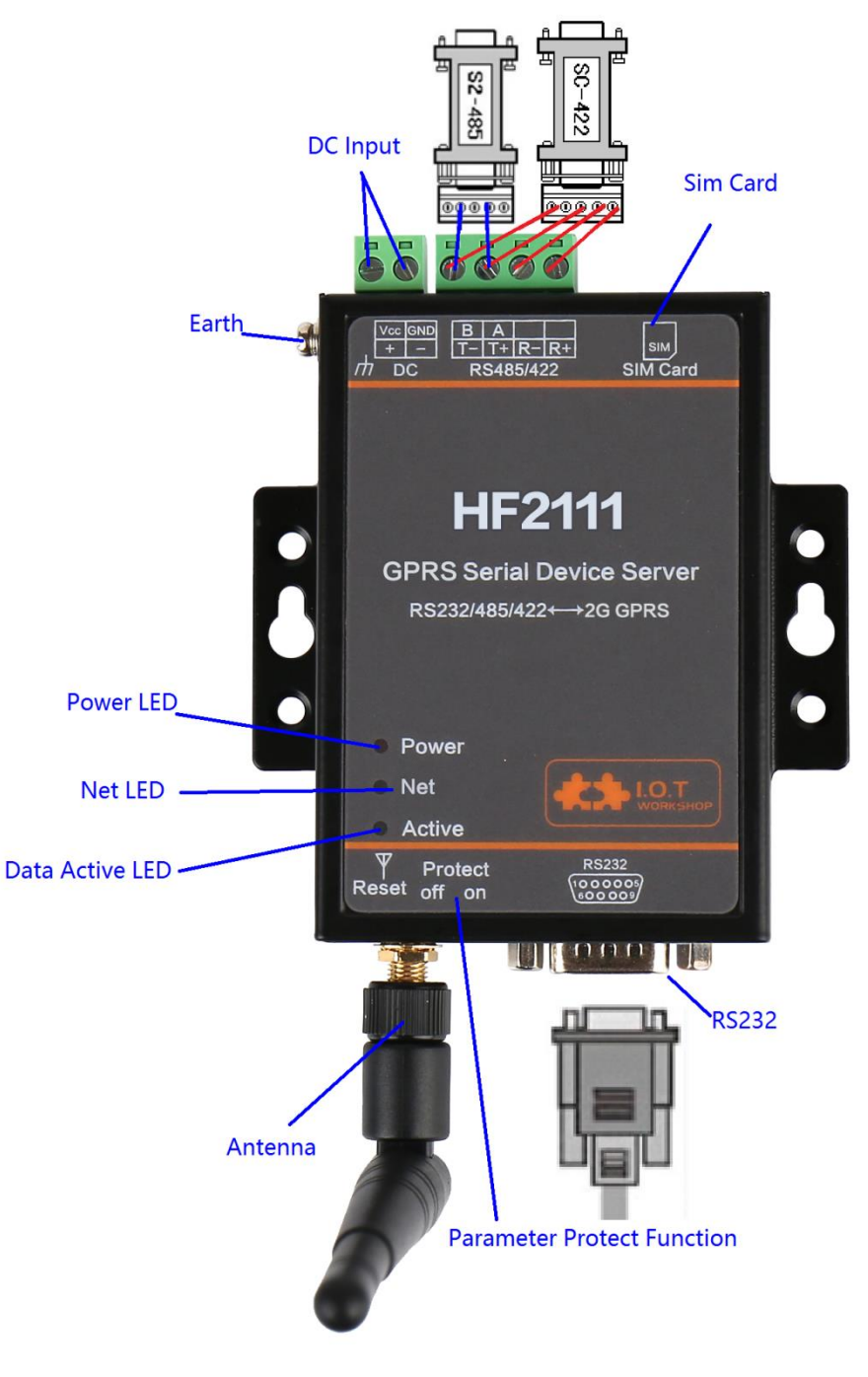

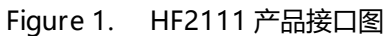

#### 1.2.1 接口定义

| 功能      | 名称             | 描述                            |
|---------|----------------|-------------------------------|
| 外部接口    |                | RS232 串口,和 RS422/RS485 接口三个中只 |
|         | N3232          | 能选一个进行通讯,不支持同时使用              |
|         | RS422/RS485    | RS422/RS485 串口                |
|         | SIM Card       | SIM 卡插糟                       |
|         | DC Input       | 直流 5~36V 输入                   |
|         | Earth          | 接保护地                          |
|         | Antenna        | SMA 天线接口                      |
| LED 指示灯 | Power          | 3.3V 电源指示                     |
|         | NET            | 灯亮:任意 Socket 通道 TCP 已连接到服务器   |
|         |                | 灯灭:Socket 通道 TCP 未连接到服务器      |
|         | Activo         | 串口数据接收指示灯                     |
|         | Active         | 本设备收到串口数据时闪烁                  |
| 按钮      | Reset          | 短按恢复出厂设置                      |
| 拨码开关    | Protect/Reload | 功能保留,默认拨到H。                   |

Table2. HF2111 外部接口

#### 1.2.2 RS232 接口说明

本设备的串口为公口(针),RS232电平(可直接与PC串口相连),引脚顺序与PC 的COM口一致,与PC相连时请使用交叉线(2-3交叉,7-8交叉,5-5直连,7-8可以不 接),相关定义如下图。

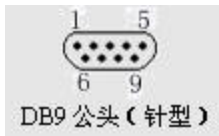

Figure 2. DB9 公头引脚

Table3. RS232 接口

| 引脚序号 | 网络名 | 描述           |
|------|-----|--------------|
| 2    | RXD | Receive Data |
| 3    | TXD | Send Data    |

₩₽Ŵ

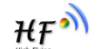

| 引脚序号 | 网络名 | 描述              |
|------|-----|-----------------|
| 5    | GND | GND             |
| 7    | RTS | Request to Send |
| 8    | CTS | Clear to Send   |

#### 1.2.3 RS485 接口说明

RS485有引出线分别是A(data+)和B(data-),和设备RS485连接时A(+)接A(+),B(-)接B(-)。

本产品可以带32个终端485设备,特殊型号可以带255个终端485设备。最长通信距 离1200米。485终端电阻为120欧姆,一般在超过300米的布线的时候才有必须使用终端 电阻。注意布线时,A+和B-必须是一对铰在一起的双绞线,以减少信号干扰。

#### 1.2.4 RS422 接口说明

RS422有引出线分别是T+/T-/R+/R-,和设备RS422连接时采用交叉方式连接,详细如下表。

| 名称  | 描述             |
|-----|----------------|
| TX+ | Transfer Data+ |
| TX- | Transfer Data- |
| RX+ | Receive Data+  |
| RX- | Receive Data-  |

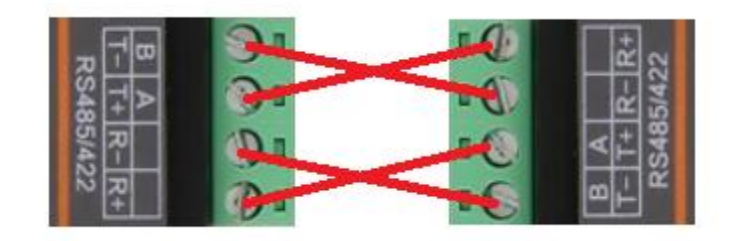

Figure 3. HF2111 RS422接线图

#### 1.2.5 机械尺寸

HF2111 设备的物理尺寸如下:

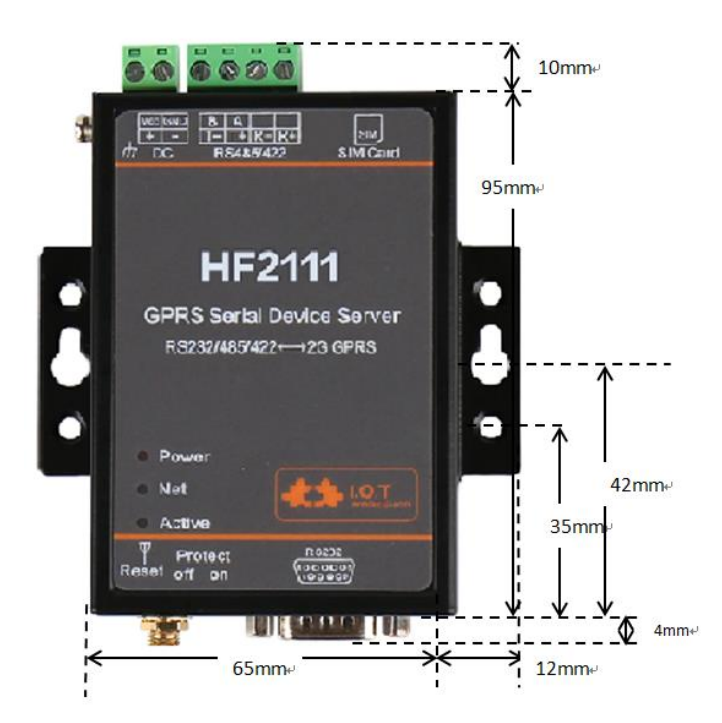

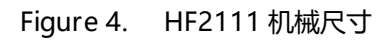

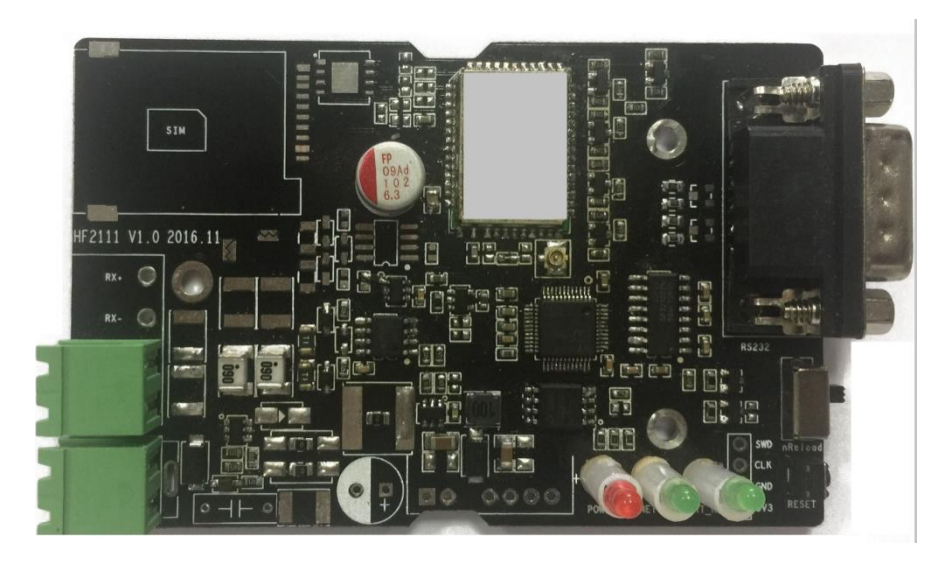

Figure 5. HF2111 内部 PCBA 图

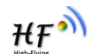

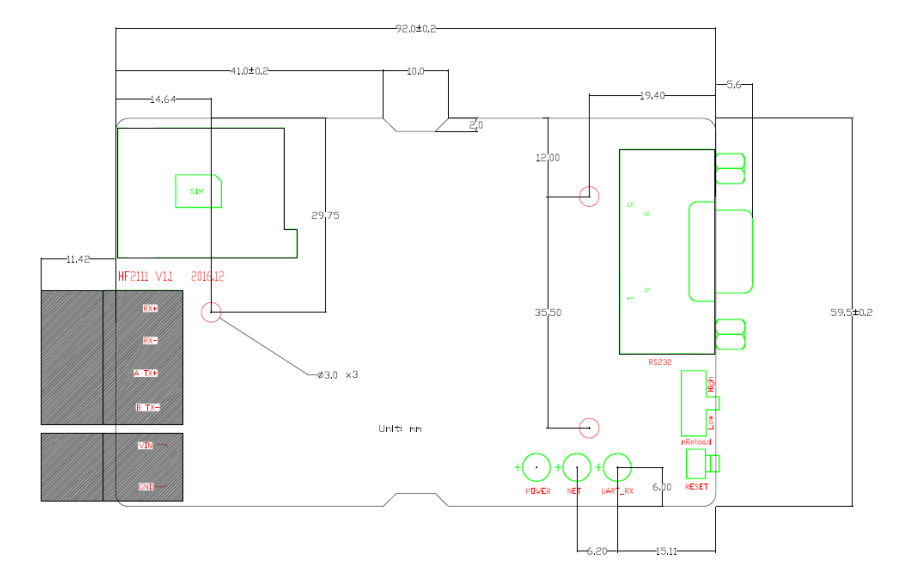

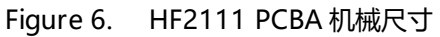

1.2.6 产品编号

根据客户的需求, HF2111 产品可以提供不同的配置的产品, 具体产品编号如下:

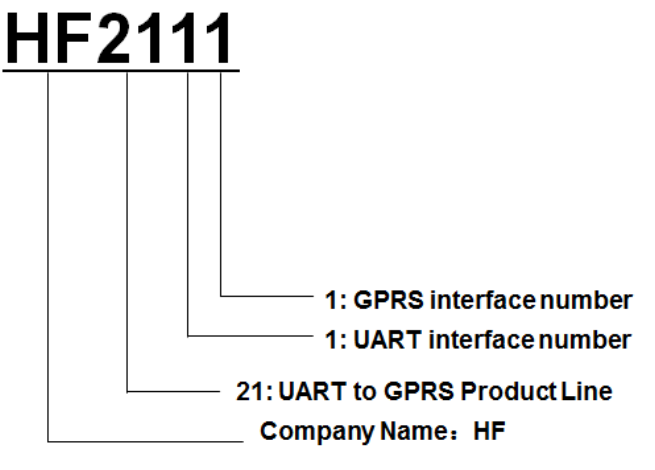

Figure 7. HF2111 产品编号定义

- 1.2.7 包装信息
  - 1 \* HF2111
  - 1 \* 5V/1A 电源
  - 1\*公头转母头串口线
  - 1 \* GPRS 吸盘天线

₩₽Ŵ

## 2 功能描述

#### 2.1无线组网

产品连接串口设备与 GPRS 网络,通过公网与远端的服务器通信。采用内建的 TCP/IP 协议栈,通过 UDP/TCP 接入服务器,实现远程控制、监控等操作。

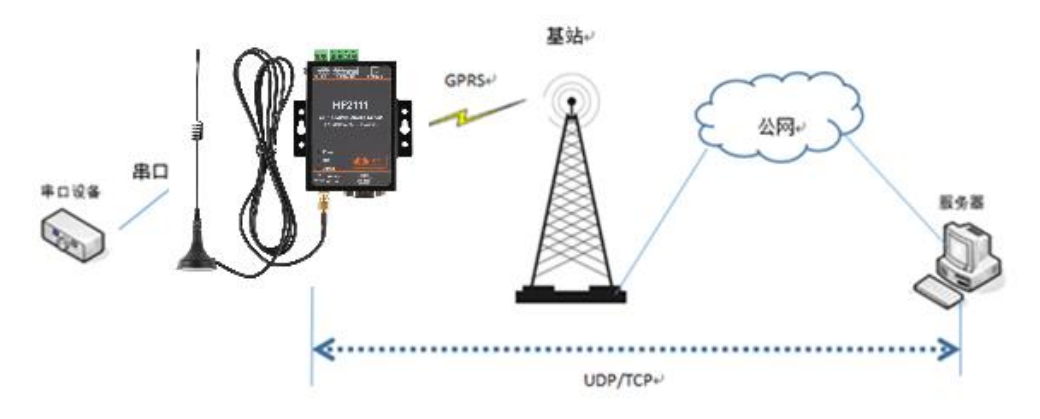

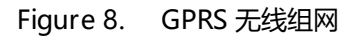

#### 2.2工作模式

#### 2.2.1 支持单路和多路连接方式

单路连接方式:只建立单一连接(UDP/TCP); 多路连接方式:可以建立多达3条连接(UDP/TCP,AT+SOCKA,AT+SOCKB, AT+SOCKC命令设置); 注意:

发送给设备的串口数据推荐间隔1000ms以上,否则会有丢数据情况。

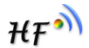

## 3 IOTSerialTool 配置软件

#### 3.1软件说明

IOTSerialTool 工具用于配置汉枫 HF-G200/DTU-G101/HF2111 产品,通过串口 RS232/RS485 接口方便的对产品进行参数修改、配置、升级等操作(工具实际是利 用下一章节的 AT 指令过程进行交互和修改。

| 3 | .2 | I | 貝 | 界 | 面 | 说 | 明 |
|---|----|---|---|---|---|---|---|
|---|----|---|---|---|---|---|---|

| ☑ IOT串□工具 V1.2                                                           |                            | —                  |
|--------------------------------------------------------------------------|----------------------------|--------------------|
| 计算机串口参数                                                                  | 设备参数                       |                    |
|                                                                          | □□●□●●                     | SocketA 参数         |
| 串口号: COM5 ▼ 刷新                                                           | 波特率: 115200 🔻              | 工作模式: None ▼ 端口: 0 |
| 波特率: 115200 💌                                                            | 数据位: 8 ▼                   | IP/域名:             |
| 数据位: 8 🔻                                                                 | 校验位: None ▼                | 模式: LONG 🗸         |
| 校验位: None ▼                                                              | 停止位: 1 💌                   | - SocketB 会物       |
|                                                                          | - CINA                     |                    |
| 停止位: 1                                                                   | CIN4L 450011523777050      |                    |
|                                                                          | 400011023777008            | IP/域名: 心跳设置        |
| 关闭串口                                                                     | CGSN: 89860116733101157970 | 模式: [ 心跳时间: 0      |
| 读设备参数 清除数据                                                               | 链接状态:                      | 小跳数据:              |
|                                                                          | 信号强度: 0                    | SocketC 参数         |
|                                                                          | 网络IP                       | 工作模式:              |
| 设留主户 同纵设且                                                                | P35810                     | IP/域名: 确定 确定       |
| 恢复出厂设置                                                                   | 剧新                         | 设备升级               |
| 确认设置                                                                     | 19201                      | 模式: 关闭 关闭          |
| RUN COLLA                                                                |                            |                    |
| 操作记录                                                                     |                            |                    |
| 12017-01-19 15:37ISEND:4T+CIM                                            |                            |                    |
| [2017-01-19 15:37]RECV:+ok=46001162377                                   | 7068                       |                    |
| [2017-01-19 15:37]SEND:AT+CCID<br>[2017-01-19 15:37]BECV:+ok=89860116733 | 101157970                  |                    |
| [2017-01-19 15:37]SEND:AT+GSLQ                                           | 10113/3/0                  |                    |
| [2017-01-19 15:37]RECV:+ok=Waiting GPRS                                  | initialization             |                    |
|                                                                          |                            |                    |
|                                                                          |                            | <b>清</b> 际         |

#### 3.3工具操作说明

▶ 点击 IOTSerialTool 打开软件

| files               | 2016/12/13 14:56 | 文件夹                 |        |
|---------------------|------------------|---------------------|--------|
| , lib               | 2016/12/29 16:38 | 文件夹                 |        |
| res                 | 2016/12/29 16:38 | 文件夹                 |        |
| IOTSerialTool.bat   | 2016/11/30 15:37 | Windows 批处理         | 1 KB   |
| 🗟 IOTSerialTool.exe | 2016/11/25 16:11 | 应用程序                | 260 KB |
| 🔬 IOTSerialTool.jar | 2017/1/17 15:29  | Executable Jar File | 117 KB |
| 💈 IOTSerialTool.vbs | 2016/11/25 16:01 | VBScript Script     | 1 KB   |
| 🖆 ISJDK32bit.jar    | 2016/11/30 15:24 | Executable Jar File | 1 KB   |
| readme.txt          | 2016/12/30 13:21 | 文本文档                | 1 KB   |

> 设置相关串口参数,并打开串口(设备默认串口波特率115200,8,N,1)

- > 点击【读设备参数】,在操作记录栏可以看到工具和设备之间交互的 AT 指令,读取完毕 后界面显示实际设备的工作参数。
- > 选择对应参数进行修改,并点击【确认设置】使得设置生效,点击【设备重启】后产品 按新参数运行.
- > 读取第二个设备的时候可以清除数据后再点读设备参数刷新一下。

IOT串□工具 V1.2

| #□号:       COM4 ▼ 周新         波特率:       115200 ▼         波特本:       115200 ▼         波特本:       115200 ▼         数据位:       8         ●       1         ●       1         ●       1         ●       1         ●       1         ●       1         ●       1         ●       1         ●       1         ●       1         ●       1         ●       1         ●       1         ●       1         ●       1         ●       1         ●       1         ●       1         ●       1         ●       1         ●       1         ●       1         ●       1         ●       1         ●       1         ●       1         ●       1         ●       1         ●       1         ●       1         ●       1         ●       1         ●                                                                                                    | 计算机串口参数                               | ┌设备参数                      |                     |
|----------------------------------------------------------------------------------------------------|---------------------------------------|----------------------------|---------------------|
| #□号: COM4 ● 刷新<br>波特率: 115200 ● 新<br>数据位: 8 ● ● ● ● ● ● ● ● ● ● ● ● ● ● ● ● ● ●                                                                                                    |                                       | 串口参数                       | SocketA 参数          |
| 波蒂率: 115200 ▼       数据位:     8     ▼     P/域名:     様式:     IONG     ▼       数据位:     8     ▼     様式:     IONG     ▼       検出位:     1     ●     ●     ●     ●       「     1     ●     ●     ●     ●       「     50cket8 参数     □     ●     ●       「     ★     ●     ●     ●       「     ●     ●     ●     ●       「     ●     ●     ●     ●       ●     ●     ●     ●     ●       ●     ●     ●     ●     ●       ●     ●     ●     ●     ●       ●     ●     ●     ●     ●       ●     ●     ●     ●     ●       ●     ●     ●     ●     ●       ●     ●     ●     ●     ●       ●     ●     ●     ●     ●       ●     ●     ●     ●     ●       ●     ●     ●     ●     ●       ●     ●     ●     ●     ●       ●     ●     ●     ●     ●       ●     ●     ●     ●     ●       ●                                                                                                    | 串口号: COM4 ▼ 刷新                        | 波特率: 115200 💌              | 工作模式: None ▼ 端口: 0  |
| 数据位: 8<br>●<br>体验位: None<br>●<br>作位: 1<br>●<br>作位: 1<br>●<br>作位: 1<br>●<br>作位: 1<br>●<br>●<br>●<br>●<br>●<br>●<br>●<br>●<br>●<br>●<br>●<br>●<br>●                                                                                                    | 波特率: 115200 💌                         | 数据位: 8 💌                   | IP/域名:              |
| 校验位: None     「中止位: 1     「     「     作止位: 1     「     「     「     代提工     「     「     代提工     「     「     代提工     「     代提工     「     「     代提工     「     保護状态:     「     「     保護状态:     「     「     保護状态:     「     「     保護状态:     「     「     保護状态:     「     「     保護、     」     「     化度工     「     化度工     「     化度工     「     化度工     「     化度工     「     化度工     「     化度工     「     化度工     に     し     「     化     の     」     の     に     し     の     に     の     に     の     に     の     に     の     に     の     に     の     に     の     に     の     に     の     に     の     に     の     に     の     に     の     に     の     に     の     に     の     に     の     に     の     に      の     に      の      に      の      に      の      に      の      に      の      に      の      に      の      に      の      に      の      に      の      に      の      に      の      に      の      の      に      の      の      の      に      の      の | 数据位: 8 💌                              | 校验位: None ▼                | 模式: LONG V          |
| 停止位:       1       ●       GSN:       8986011623777068         「方田市       (日本)       (日本)       (日本)       (日本)         「皮管重度」       0       (日本)       (日本)       (日本)         「皮管重度」       0       (日本)       (日本)       (日本)       (日本)         「皮管重度」       0       (日本)       (日本)                                                                                                    | 校验位: None ▼                           | 停止位: 1                     | SocketB 参数          |
|                                                                                                    | 停止位: 1                                | SIM卡参数                     | 工作模式: None          |
|                                                                                                    |                                       | CIAN: 460011623777068      | IP/域名:              |
|                                                                                                    | 关闭串口                                  | CGSN: 89860116733101157970 | 模式: LONG 🔻          |
| (信号强度: 0                                                                                                    | 读设备参数 清除数据                            | 链接状态:                      |                     |
| 设备重启       高级设置       「作模式:       None       「 端L1:       0         「你复出厂设置       刷新       「 「「模式:       None       ▼ 端L1:       0         「「「換式:       「 「」」」」       「 」」」       「 」」」       「 」」」       1       1       1       1       1       1       1       1       1       1       1       1       1       1       1       1       1       1       1       1       1       1       1       1       1       1       1       1       1       1       1       1       1       1       1       1       1       1       1       1       1       1       1       1       1       1       1       1       1       1       1       1       1       1       1       1       1       1       1       1       1       1       1       1       1       1       1       1       1       1       1       1       1       1       1       1       1       1       1       1       1       1       1       1       1       1       1       1       1       1       1       1       1       1       1       1                                                                                                    |                                       | 信号强度: 0                    | SocketC 参致          |
| N/公置       IP/地名:         确认设置        現新       現式:       LONG         操作记录         (現式:       LONG         量作记录         (現式:       LONG         量作记录         (現式:       LONG         2017-01-19 14:54JSEND:AT+CIMI        (目)       (目)         (2017-01-19 14:54JSEND:AT+CCID        (1)       (1)         (2017-01-19 14:54JRECV:+ok=89860116733101157970       (2)       (1)       (1)         (2017-01-19 14:54JRECV:+ok=Waiting GPRS initialization        (1)       (1)                                                                                                    | 设备重启 高级设置                             | 网络 2:                      | 工作模式: None 黃二 端口: 0 |
| 恢复出了设置       刷新       模式:       LONG         操作记录             星作记录              星(1)2017-01-19 14:54]SEND:AT+CIMI              [2017-01-19 14:54]SEND:AT+CIMI                                                                                                    |                                       |                            | IP/域名:              |
| 集作记录 [2017-01-19 14:54]SEND:AT+CIMI [2017-01-19 14:54]RECV:+ok=460011623777068 [2017-01-19 14:54]RECV:+ok=89860116733101157970 [2017-01-19 14:54]RECV:+ok=89860116733101157970 [2017-01-19 14:54]RECV:+ok=Waiting GPRS initialization                                                                                                    | 恢复出厂设置                                | 刷新                         | 模式: LONG 💌          |
| 集作记录<br>[2017-01-19 14:54]SEND:AT+CIMI [2017-01-19 14:54]RECV:+ok=460011623777068 [2017-01-19 14:54]SEND:AT+CCID [2017-01-19 14:54]SEND:AT+CSLQ [2017-01-19 14:54]SEND:AT+CSLQ [2017-01-19 14:54]RECV:+ok=Waiting GPRS initialization<br>▼<br>*                                                                                                    | WINNEL                                |                            |                     |
| 2[2017-01-19       14:54]SEND:AT+CIMI         [2017-01-19       14:54]RECV:+ok=460011623777068         [2017-01-19       14:54]SEND:AT+CCID         [2017-01-19       14:54]SEND:AT+GSLQ         [2017-01-19       14:54]RECV:+ok=89860116733101157970         [2017-01-19       14:54]RECV:+ok=Waiting GPRS initialization                                                                                                    | 操作记录                                  |                            |                     |
| [2017-01-19 14:54]RECV:+ok=460011623777068<br>[2017-01-19 14:54]SEND:AT+CCID<br>[2017-01-19 14:54]RECV:+ok=89860116733101157970<br>[2017-01-19 14:54]SEND:AT+GSLQ<br>[2017-01-19 14:54]RECV:+ok=Waiting GPRS initialization                                                                                                    | [2017-01-19 14:54]SEND:AT+CIMI        |                            | <b>A</b>            |
| [2017-01-19 14:54]SEND:AT+CCID<br>[2017-01-19 14:54]SEND:AT+GsLQ<br>[2017-01-19 14:54]SECV:+ok=98960116733101157970<br>[2017-01-19 14:54]RECV:+ok=Waiting GPRS initialization                                                                                                    | [2017-01-19 14:54]RECV:+ok=460011623  | 777068                     |                     |
| [2017-01-19 14:54]SEND:AT+GSLQ<br>[2017-01-19 14:54]RECV:+ok=Waiting GPRS initialization<br>▼                                                                                                    | [2017-01-19 14:54]RECV:+ok=898601167  | 33101157970                |                     |
| [2017-01-19 14:54]RECV:+ok=Waiting GPRS initialization                                                                                                    | [2017-01-19 14:54]SEND:AT+GSLQ        |                            |                     |
|                                                                                                    | [2017-01-19 14:54]RECV:+ok=Waiting GP | RS initialization          |                     |
|                                                                                                    | 1                                     |                            |                     |

▶ 点击【高级设置】可以选择设置心跳包功能选择对应参数进行修改。

| ▶ 点击设备升级,可以加载 | (新固件进行升级操作(固件可联系汉枫技术支持获取))   |       |
|---------------|------------------------------|-------|
| ▲ 高级设置 ×      | ▲ 升级                         | × - [ |
| 心跳设置          | <b>备</b> :                   |       |
| 心跳时间: 0       | ■ 升级文件:                      |       |
| 心跳数据:         | 2 0%                         |       |
|               | だ                            |       |
| 设备升级 关闭 关闭    |                              |       |
|               | CIMI: 460011623777068 IP/域名: |       |

15/34

 $\Box$   $\times$ 

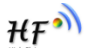

## 4 AT 指令说明

#### 4.1AT 指令说明

#### 4.1.1 产品运行模式配置

HF2111 上电后,进入默认的模式即透传模式,用户可以通过串口命令把产品切换到命令行模式。产品的缺省 UART 口参数配置如下:

| 串行选项                                                |              |                                              |  |
|-----------------------------------------------------|--------------|----------------------------------------------|--|
| 端口(Q):<br>波特率(B):<br>数据位(Q):<br>奇偶校验(A):<br>停止位(S): | COM8         | 流控<br>DIR/DSR<br>RTS/CTS<br><u>X</u> ON/XOFF |  |
| 串行中断长度                                              | (S): 100 🚔 寮 | 渺                                            |  |

Figure 9. HF2111 缺省 UART 参数

在命令行模式下,用户可以通过 AT+指令利用 UART 口对产品进行设置。 <说明>: AT 命令调试工具推荐使用 SecureCRT 软件工具,用户可以在本公司网站下载获得,以 下介绍均使用 SecureCRT 工具。

#### 4.1.2 从透传模式切换到命令模式

从透传模式切换到命令模式分2个步骤:

- ➢ 在串口上输入"+++",产品在收到"+++"后会返回一个确认码"a";
- > 在串口上输入确认码"a",产品收到确认码后,返回"+ok"确认,进入命令模式;

| Serial-COI3 - SecureCRI                  |      |
|------------------------------------------|------|
| 文件 ② 编辑 ② 查看 ② 选项 ④ 传输 ③ 脚本 ③ 工具 ④ 帮助 例  |      |
| 13 13 L 43 X = 1 12 H L 5 5 4 K 14 0 H . |      |
| Serial-COM3                              |      |
| a+ok                                     |      |
|                                          |      |
|                                          |      |
|                                          |      |
|                                          |      |
|                                          |      |
|                                          |      |
|                                          |      |
|                                          |      |
|                                          |      |
|                                          |      |
|                                          |      |
|                                          |      |
|                                          |      |
|                                          |      |
| 就绪 Serial: COM3 3, 1 26行, 90列 VT100 5    | 大写数字 |

Figure 10. 从透传模式切换到命令模式

#### <说明>:

在输入"+++"和确认码"a"时,串口没有回显,如上图所示。

输入"+++"和"a"需要在一定时间内完成,以减少正常工作时误进入命令模式的概率。具体要求如下:

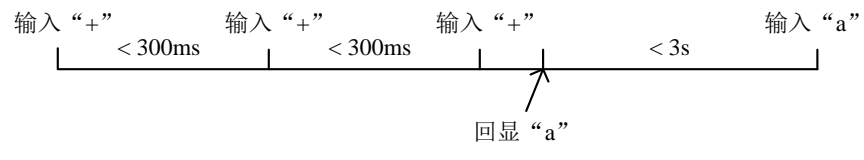

在命令模式下,可以通过 UART 口下 AT+指令对产品进行设置或查询,以及重启等操作,也可以通过 AT+指令回到透传模式。AT+指令具体见下一章节。

#### 4.2AT+指令集概述

AT+指令可以直接通过超级终端等串口调试程序进行输入,也可以通过编程输入。如下图所示,通过 SecureCRT 工具,AT+H 是一条帮助指令,列出所有的指令及说明。

```
AT+H
    AT+: NoNE command, reply "+ok".
AT+E: Echo ON/Off, to turn on/off command line echo function.
    AT+Z: Reset the Module.
    AT+VER: Get application version.
     AT+APPVER: Show application version.
     AT+SOCKA: Set/Get SOCKA parameter.
    AT+SOCKB: Set/Get SOCKB parameter.
AT+SOCKC: Set/Get SOCKC parameter.
AT+GSLQ: Get Link Quality of the Module.
AT+RELD: Reload the default setting and reboot.
    AT+UPGRADE:Use uart0 upgrade firmware.
    AT+GWMID:Write module MID.
    AT+GRMID:Read module MID.
    AT+TCPALK: Show Under the long connection of network status.
    AT+TCPBLK: Show Under the long connection of network status.
AT+TCPCLK: Show Under the long connection of network status.
    AT+SOCKANUM: Show SOCKA total number of sending and receiving data.
AT+SOCKENUM: Show SOCKE total number of sending and receiving data.
AT+SOCKCNUM: Show SOCKC total number of sending and receiving data.
    AT+TIME: Set/Get time.
    AT+GVER: Show GPRS module software version number.
    AT+GCID: Show SIM card unique identification number.
    AT+CNUM: Show query the machine number.
AT+WANN: Show the IP address of the connection after the GPRS module.
    AT+GETIP: A domain name IP query.
AT+UART: Set/Get the UARTO/UART1 Parameters.
    AT+NDBGL:set/get debug level
AT+SMD5=len: Software md5.
    AT+H:show help
```

+ok

Figure 11. " AT+H" 列出所有指令示意图

#### 4.2.1命令格式

AT+指令采用基于 ASCII 码的命令行,指令的格式如下:

- ▶ 格式说明
  - < >: 表示必须包含的部分

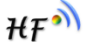

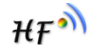

- []: 表示可选的部分
- 命令消息

#### AT+<CMD>[op][para-1,para-2,para-3,para-4...]<CR>

- AT+:命令消息前缀;
- CMD:指令字符串;
- [op] :指令操作符,指定是参数设置或查询;
  - ◆ "=" :表示参数设置
  - ◆ "NULL" : 表示查询
- [para-n] :参数设置时的输入,如查询则不需要;
- <CR>: 结束符,回车,ASCII码0x0a或0x0d;

#### <说明>:

输入命令时, "AT+<CMD>"字符自动回显成大写,参数部分保持不变。

▶ 响应消息

#### +<RSP>[op] [para-1,para-2,para-3,para-4...]<CR><LF><CR><LF>

- +:响应消息前缀;
- RSP:响应字符串,包括:
  - ◆ "ok" : 表示成功
  - ♦ "ERR:表示失败
- [op] :=
- [para-n]:查询时返回参数或出错时错误码
- <CR>: ASCII 码 0x0d;
- <LF>:ASCII 码 0x0a;
- ▶ 错误码

#### Table4. 错误码列表

| 错误码 | 说明      |
|-----|---------|
| -1  | 无效的命令格式 |
| -2  | 无效的命令   |
| -3  | 无效的操作符  |
| -4  | 无效的参数   |
| -5  | 操作不允许   |

### 4.2.2指令集

#### Table5. AT+指令列表

| 指令            | 描述                       |  |  |
|---------------|--------------------------|--|--|
| <null></null> | 空指令                      |  |  |
| 管理指令          | 管理指令                     |  |  |
| E             | 打开/关闭回显功能                |  |  |
| ENTM          | 进入透传模式                   |  |  |
| VER           | 查询应用软件版本                 |  |  |
| APPVER        | 查询定制软件版本号                |  |  |
| RELD          | 恢复出厂设置                   |  |  |
| Z             | 重启产品                     |  |  |
| CFGTF         | 保存当前配置为出厂配置参数            |  |  |
| FCLR          | 清空出厂配置                   |  |  |
| Н             | 帮助指令                     |  |  |
| UART 指令       |                          |  |  |
| UART          | 设置/查询串口参数                |  |  |
| UARTINTERVAL  | 设置/查询串口0接收数据时两帧时间间隔      |  |  |
| UARTTYPE      | 设置/查询串口类型                |  |  |
| USERHEAD      | 设置/查询在透传数据前增加自定义帧头       |  |  |
| 网络协议指令        |                          |  |  |
| SOCKA         | 设置/查询 SOCK A 网络协议参数      |  |  |
| TCPALK        | 查询 SOCK A 链接是否已建链        |  |  |
| SOCKANUM      | 查询 SOCK A 发送/接收字节数       |  |  |
| SOCKB         | 设置/查询 SOCK B 网络协议参数      |  |  |
| TCPBLK        | 查询 SOCK B 链接是否已建链        |  |  |
| SOCKBNUM      | 查询 SOCK B 发送/接收字节数       |  |  |
| SOCKC         | 设置/查询 SOCK C 网络协议参数      |  |  |
| TCPCLK        | 查询 SOCK C 链接是否已建链        |  |  |
| SOCKCNUM      | 查询 SOCK C 发送/接收字节数       |  |  |
| WANN          | 查询 GPRS 注册网络后的 IP 地址     |  |  |
| GETIP         | 查询指定域名的 IP 地址            |  |  |
| HEART         | 设置/查询心跳参数                |  |  |
| LOGIN         | 设置/查询注册包参数               |  |  |
| MODBUSPROT    | 设置/查询 MODBUS 转 TCP 传输功能。 |  |  |
| 0             |                          |  |  |

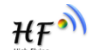

| 指令         | 描述             |
|------------|----------------|
| 升级指令       |                |
| UPGRADE    | 串口升级固件         |
| GPRS 指令    |                |
| GSLQ       | 查询无线信号强度       |
| GVER       | 查询 GPRS 软件版本号  |
| CCID       | 读取 SIM 卡唯一标识号  |
| CIMI       | 读取 SIM 卡的 IMSI |
| CGSN       | 读取数据通信设备的 IMEI |
| HIS 脚本指令   |                |
| SCRIPTUART | 通过串口升级脚本       |
| MOVESCRIPT | 移除当前脚本         |

#### 4.2.2.1 AT+E

- 功能:打开/关闭回显功能。
- 格式:
  - ◆ 设置

AT+E=<status><CR>

+ok<CR><LF><CR><LF>

- 参数:
  - ◆ status : 回显状态
    - ♦ on:打开回显
    - ♦ off: 关闭回显

产品从透传模式切换到命令模式时,默认回显功能打开,第一次输入AT+E后关闭回显功能,再次输入后打开回显功能,AT+E=on/off可直接设置回显功能。

#### 4.2.2.2 AT+ENTM

- 功能:进入透传模式。
- 格式:

#### AT+ENTM<CR> +ok<CR><LF><CR><LF>

该命令正确执行后,模块从命令模式切换到透传模式。

#### 4.2.2.3 AT+VER

- 功能:查询应用软件版本号。
- 格式:
  - AT+VER<CR>
  - +ok=<ver><CR><LF><CR><LF>
- 参数:

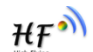

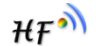

◆ ver: 产品的软件版本号。

#### 4.2.2.4 AT+APPVER

- 功能:查询定制软件版本号。
- 格式:
  - AT+APPVER<CR>
  - +ok=<ver><CR><LF><CR><LF>
- 参数:
  - ◆ ver: 产品的定制软件版本号。

#### 4.2.2.5 AT+RELD

- 功能:恢复出厂设置
- 格式
  - AT+RELD<CR>

+ok<CR><LF><CR><LF>

注: 该命令恢复产品的出厂设置, 改指令支持短信配置。

#### 4.2.2.6 AT+Z

- 功能:重启产品。
- 格式:
- AT+Z<CR>

注: 该指令支持短信配置。

#### 4.2.2.7 AT+CFGTF

- 功能:保存当前参数配置为出厂配置。
- 格式:

AT+CFGTF<CR>

+ok=F-Setting Saved<CR><LF><CR><LF>

注: 该指令支持短信配置。

#### 4.2.2.8 AT+FCLR

- 功能:清空出厂配置。
- 格式:
  - AT+FCLR<CR>

+ok<CR><LF><CR><LF>

注: 该指令支持短信配置。

#### 4.2.2.9 AT+H

- 功能:帮助指令。
- 格式: AT+H<CR> +ok=<command help><CR><LF><CR><LF>
- 参数:
  - ◆ command help: 命令帮助说明。

#### 4.2.2.10 AT+UART

- 功能: 设置或查询串口操作,复位后设置生效。
- 格式:
  - ◆ 查询:

AT+UART<CR>

## +ok=<baudrate,data\_bits,stop\_bit,parity,flowctrl><CR><LF><br/>◆ 设置:

AT+UART=<baudrate,data\_bits,stop\_bit,parity,flowctrl><CR> +ok<CR><LF><CR><LF>

- 参数:
  - ◆ baudrate: 波特率
    - ♦ 1200,1800,2400,4800,9600,19200,38400,57600,115200
  - ◆ data\_bits:数据位
    - ♦ 8
  - ▶ stop\_bits:停止位
    - ♦ 1,2
    - parity: 检验位
      - ♦ NONE (无检验位)
      - ♦ EVEN (偶检验)
      - ♦ ODD (奇检验)
  - ◆ flowctrl: 硬件流控(CTSRTS)
    - ◆ NFC: 无硬件流控
    - ◆ FC: 有硬件流控
- 注: 该指令支持短信配置。

#### 4.2.2.11 AT+UARTINTERVAL

- 功能:设置/查询串口O接收数据时两帧时间间隔
- 格式:

```
◆ 查询:
```

AT+UARTINTERVAL<CR>

- +ok=<interval><CR>< LF ><CR>< LF >
  - ◆ 设置:

AT+UARTINTERVAL=<interval><CR>

#### +ok<CR>< LF ><CR>< LF >

- 参数:
  - ◆ interval: 串口分包间隔时间, 默认 200ms

#### 4.2.2.12 AT+UARTTYPE

- 功能:设置/查询串口类型
- 格式:
  - ◆ 杳谊:

AT+UARTTYPE<CR>

#### +ok=<type><CR>< LF ><CR>< LF >

♦ 设置:

AT+UARTTYPE=<type><CR>

+ok<CR>< LF ><CR>< LF >

- 参数:
  - ◆ type: 串口类型
     RS485: 串口类型为 RS485, 默认值,半双工方式。

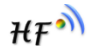

● RS232: 串口类型为 RS232 或者 RS422 时使用, 全双工。

#### 4.2.2.13 AT+USERHEAD

- 功能:设置/查询在透传数据前增加自定义帧头
- 格式:

 查询:
 AT+USERHEAD<CR>
 +ok=<data\_len><data><CR>< LF ><CR>< LF ><gata</p>
 +ok=None<CR><LF ><CR><LF >
 ↓ 设置:
 AT+USERHEAD=None<CR>或者

AT+USERHEAD=<data\_len><data><CR> +ok=None<CR>< LF ><CR>< LF >或者 +ok=<data len><data><CR>< LF ><CR>< LF >

- 参数:
  - ◆ data\_len: 自定义帧头长度。
  - ◆ Data: 自定义帧头。如果是 16 进制数据, 需要在数据间加空格隔开。
- 注: 该指令支持短信配置。

#### 4.2.2.14 AT+SOCKA

- 功能:设置/查询 SOCKA 网络协议参数,复位后设置生效。
- 格式:
  - ◆ 查询:

AT+SOCKA<CR>

- ▼ 以且: T·SOCKA\_aprotoco
- AT+SOCKA=<protocol, port, IP, mode><CR> +ok<CR>< LF ><CR>< LF >
- 参数:
  - ◆ protocol: 协议类型, 包括:
    - ♦ NONE,清除设置的网络协议参数
    - ◆ TCP, 仅表示 TCP Client 方式
    - ◆ UDP, 仅表示 UDP Client 方式
    - port: 协议端口, 十进制数, 小于 65535:
  - ◆ IP: 目标 IP 地址, 支持域名
  - ◆ mode: 链接类型, 包括:
    - ♦ LONG,长链接。
    - ♦ SHORT,短链接。

注: 该指令支持短信配置。

#### 4.2.2.15 AT+SOCKB

- 功能:设置/查询 SOCKB 网络协议参数,复位后设置生效。
- 格式:

◆ 查询:

```
AT+SOCKB<CR>
```

+ok=<protocol, port, IP, mode><CR>< LF ><CR>< LF > ◆ 设置:

AT+SOCKB=<protocol, port, IP, mode><CR>

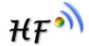

#### +ok<CR>< LF ><CR>< LF >

- 参数:
  - ◆ protocol: 协议类型,包括:
    - ♦ NONE,清除设置的网络协议参数。
    - ◆ TCP, 仅表示 TCP Client 方式
    - ♦ UDP, 仅表示 UDP Client 方式
  - ◆ port: 协议端口, 十进制数, 小于 65535:
  - ◆ IP:目标 IP 地址,支持域名
  - ♦ mode: 链接类型, 包括:
    - ◆ LONG,长链接。
      - ♦ SHORT,短链接。

设置协议类型为 UDP 时,参数 mode 不用填充;清除设置的网络协议参数时,只需设置 prococol 为 NONE。

注: 该指令支持短信配置。

#### 4.2.2.16 AT+SOCKC

- 功能:设置/查询 SOCKC 网络协议参数,复位后设置生效。
- 格式:
  - ◆ 查询:

AT+SOCKC<CR>

+ok=<protocol, port, IP, mode><CR>< LF ><CR>< LF >

♦ 设置:

AT+SOCKC=<protocol, port, IP, mode><CR>

- +ok<CR>< LF ><CR>< LF >
- 参数:
  - ◆ protocol: 协议类型,包括:
    - ◆ NONE,清除设置的网络协议参数。
    - ◆ TCP, 仅表示 TCP Client 方式
    - ♦ UDP, 仅表示 UDP Client 方式
  - ◆ port: 协议端口, 十进制数, 小于 65535:
  - ◆ IP: 目标 IP 地址, 支持域名
  - ◆ mode: 链接类型, 包括:
    - ◆ LONG,长链接。
    - ♦ SHORT,短链接。

设置协议类型为 UDP 时,参数 mode 不用填充;清除设置的网络协议参数时,只需设置 prococol 为 NONE。

注: 该指令支持短信配置。

#### 4.2.2.17 AT+TCPALK

■ 功能: 查询 SOCKA 连接状态

■ 格式:

AT+TCPALK<CR>

+ok=< state><CR>< LF ><CR>< LF >

- 参数: ▲
  - state: SOCKA 连接状态,包括
  - on,已创建连接
    - off,未创建连接
  - query error, 查询出错

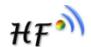

#### 4.2.2.18 AT+TCPBLK

■ 功能: 查询 SOCKB 连接状态

■ 格式:

AT+TCPBLK<CR>

+ok=< state><CR>< LF ><CR>< LF >

- 参数: ◆
  - state: SOCKB 连接状态,包括
    - on,已创建连接
    - off, 未创建连接
    - query error, 查询出错

#### 4.2.2.19 AT+TCPCLK

- 功能: 查询 SOCKA 连接状态
- 格式:

AT+TCPCLK<CR>

+ok=< state><CR>< LF ><CR>< LF >

- 参数:
  - state: SOCKC 连接状态,包括
    - on,已创建连接
    - off,未创建连接
    - query error, 查询出错

#### 4.2.2.20 AT+SOCKANUM

- 功能: 查询 SOCKA 发送/接收字节数
- 格式:
- AT+SOCKANUM<CR>

#### +ok=<send\_num recv\_num><CR>< LF ><CR>< LF >

- 参数:
  - ◆ send\_num: socka 发送的总字节数
  - ◆ recv\_num: socka 接收的总字节数

该指令用于查询 socka 建立后发送/接收的总字节数,产品重启后数值不保存。

#### 4.2.2.21 AT+SOCKBNUM

- 功能: 查询 SOCKB 发送/接收字节数
- 格式:

AT+SOCKBNUM<CR>

#### +ok=<send\_num recv\_num><CR>< LF ><CR>< LF >

- 参数:
  - ◆ send\_num: sockb 发送的总字节数
  - ◆ recv\_num: sockb 接收的总字节数

该指令用于查询 sockb 建立后发送/接收的总字节数,产品重启后数值不保存。

#### 4.2.2.22 AT+SOCKCNUM

- 功能:查询 SOCKC 发送/接收字节数
- 格式:

#### AT+SOCKCNUM<CR>

+ok=<send\_num recv\_num><CR>< LF ><CR>< LF >

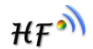

₩₽Ŵ

- 参数:
  - ◆ send\_num: sockc 发送的总字节数
  - ◆ recv\_num: sockc 接收的总字节数

该指令用于查询 sockc 建立后发送/接收的总字节数,产品重启后数值不保存。

#### 4.2.2.23 AT+WANN

- 功能:查询 GPRS 注册网络后的 IP 地址。
- 格式:
  - ◆ 查询:

AT+WANN<CR>

#### +ok=<IP ><CR>< LF ><CR>< LF >

- 参数:
  - ◆ IP: GPRS 产品注册网络后的 IP 地址
  - ◆ Waiting GPRS initialization: GPRS 正在初始化

#### 4.2.2.24 AT+GETIP

- 功能:查询指定域名的 IP 地址。
- 格式:
  - ◆ 查询:

AT+GETIP<CR>

- +ok=<"domain\_name" ><CR>< LF ><CR>< LF >
- 参数:
  - ◆ "domain\_name": 需要查询 IP 地址的域名。

#### 4.2.2.25 AT+HEART

- 功能:设置/查询心跳参数
- 格式:

查询:
AT+HEART<CR>
+ok=<beat\_time, beat\_datalen, beta\_data><CR>< LF ><CR>< LF >
设置:
AT+HEART=<beat\_time, beat\_datalen, beta\_data><CR>
+ok<CR>< LF ><CR>< LF >
功能取消设置:
AT+HEART=None<CR>
+ok<CR>< LF ><CR>< LF >
参数:
beat\_time: 心跳间隔, 单位秒

- ◆ beat\_datalen: 心跳长度
- ▶ beat\_data: 心跳数据,最长 250 字节。16 进制数据需要以空格隔开,以便区 分字符串还是 16 进制数据。

注: 该指令支持短信配置, 默认无心跳。

#### 4.2.2.26 AT+UPGRADE

- 功能:通过串口进行固件升级
- 格式:

AT+UPGRADE<CR>

+ok=<state ><CR>< LF ><CR>< LF >

₩₽Ŵ

- 参数:
  - state: start upgrade

使用 AT+UPGRADE 指令后,把工具切换到 115200 波特率下,在收到"Ready CCCCCC......." 后,选择 UPGRDE.bin 文件进行传输。

#### 4.2.2.27 AT+GVER

- 功能:查询 GPRS 芯片软件版本。
- 格式:
  - ◆ 查询:
- AT+GVER<CR>

#### +ok=<version><CR>< LF ><CR>< LF >

- 参数:
  - ◆ version: GPRS 芯片版本号。

#### 4.2.2.28 AT+CCID

- 功能:读取 SIM 卡唯一标识号。
- 格式:
  - ◆ 查询:

AT+CCID<CR>

#### +ok=<sim\_number><CR>< LF ><CR>< LF >

- 参数:
  - ◆ Sim\_number: SIM 卡唯一标识号。

#### 4.2.2.29 AT+CIMI

- 功能:读取 SIM 卡的 IMSI。
  - 格式:
  - ♦ 查询:

AT+CIMI<CR>

- +ok=<imsi\_string><CR>< LF ><CR>< LF >
- 参数:
  - ◆ imsi string: SIM 卡的 IMSI。

#### 4.2.2.30 AT+CGSN

- 功能:读取数据通信设备的 IME I。
- 格式:
  - ◆ 查询:

AT+CGSN<CR>

- +ok=<cgsn\_string><CR>< LF ><CR>< LF >
- 参数:
- Cgsn\_string:数据通信设备的 IME I。

#### 4.2.2.31 AT+GSLQ

- 功能:查询无线信号强度。
- 格式:

◆ 查询:

AT+GSLQ<CR>

+ok=<state,ret><CR>< LF ><CR>< LF >

- 参数:
  - ◆ state: 信号强度说明,包括
    - Disconnected,未连接
    - Good, 信号质量较好
    - Normal, 信号质量一般
  - ▶ ret: 信号强度,范围是 0-31

#### 4.2.2.32 AT+LOGIN

- 功能:设置/查询注册包参数。
- 格式:

◆ 查询:

AT+LOGIN<CR> +ok=<login\_datalen><login\_data><CR><LF><CR><LF> ◆ 设置: AT+LOGIN=<login\_datalen>,<login\_data><CR> +ok=<login\_datalen><login\_data><CR><LF><CR><LF><

- 参数:
  - ◆ login\_datalen: 注册包数据长度。
- 注: 该指令支持短信配置。

#### 4.2.2.33 AT+MODBUSPROTO

- 功能:设置/查询 MODBUS 转 TCP 协议开关。
- 格式:
  - ◆ 查询:

AT+MODBUSPROTO<CR>

#### +ok=<status><CR><LF><CR><LF>

◆ 设置:

AT+MODBUSPROTO=<status><CR> +ok=<status><CR><LF><CR><LF>

- 参数:
  - ◆ status: 启用 MODBUS 转 TCP 功能的开关。
    - on, 启用该功能。
    - Off,关闭该功能。

注: 该指令支持短信配置。

#### 4.2.2.34 AT+SCRIPTUART

- 功能:通过串口下载 HIS 脚本文件
- 格式:
  - ◆ 设置:

AT+SCRIPTUART<CR>

- +ok=<status><CR><LF><CR><LF>
  - 参数:

status

使用 AT+SCRIPTUART 指令后,把工具切换到 115200 波特率下,在收到"Ready CCCCCC......."后,选择 UPGRDE.bin 文件进行传输。

#### 4.2.2.35 AT+MOVESCRIPT

■ 功能:移除当前脚本。

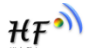

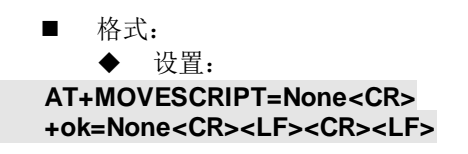

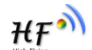

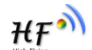

## 5 测试案例

#### 5.1使用 SOCKA 连接远程服务器

Step1:参考第3章节进入AT指令模式。

| 🕞 Serial-COM5 - SecureCRT                                                     |                                              |                    |              |        |                  | - [ |
|-------------------------------------------------------------------------------|----------------------------------------------|--------------------|--------------|--------|------------------|-----|
| <u>File E</u> dit <u>V</u> iew <u>O</u> ptions <u>T</u> ransfer <u>S</u> crip | Session Options - Serial-O                   | COM5               |              |        |                  | ×   |
| 19 90 G I 8 🔏   h 🛍 🔍   G 🕏                                                   | <u>C</u> ategory                             |                    |              |        |                  |     |
| Serial=COM5                                                                   | - Connection                                 | Serial O           | ptions       |        |                  |     |
| a+ok                                                                          | Logon Scripts<br>Serial                      | Port:              | COM5         | ~      | -Flow Control    |     |
| AT+VER                                                                        | in Terminal                                  | <u>B</u> aud rate: | 115200       | ~      | DTR/DSR          |     |
| +0K=V1.0.08                                                                   | Modes<br>Emacs                               | <u>D</u> ata bits: | 8            | $\sim$ | <u>x</u> on/xoff |     |
|                                                                               | Mapped Keys                                  | P <u>a</u> rity:   | None         |        |                  |     |
|                                                                               | Advanced<br>Appearance<br>Window<br>Log File | Stop bits:         | 1<br>ak [100 |        | milliseconds     |     |
|                                                                               | Printing<br>Mdvanced<br>Xmodem/Zmodem        | 2                  |              | ·      |                  |     |

Step2:设置服务器通讯参数后重启。如果服务器地址是汉枫测试服务器,服务器收 到任何数据都会回复发送端的协议,IP地址,端口,发送数据等(ASCI)

> AT+SOCKA=TCP,3006,nat1.iotworkshop.com,LONG +ok AT+Z

Step3:串口发送数据(ASCII码或者 HEX 都可以),并输出收到的服务器回复数据。

| AccessP 🔊                          | ort - COM5(115                 | 5200,N,8            | ,1) Opened               |              |            |            |                |            | —              |          | ×      |
|------------------------------------|--------------------------------|---------------------|--------------------------|--------------|------------|------------|----------------|------------|----------------|----------|--------|
| <u>F</u> ile <u>E</u> dit <u>)</u> | <u>/</u> iew <u>M</u> onitor   | <u>T</u> ools       | <u>Operation</u>         | <u>H</u> elp |            |            |                |            |                |          |        |
| ۲                                  | 3                              | \$                  | 2                        |              |            |            |                |            |                |          |        |
| Terminal                           | Monitor                        | :                   |                          |              |            |            |                |            |                |          |        |
| 🔚 🗒 Hex                            | ab 🖾 🔛                         |                     |                          |              |            |            |                |            |                |          |        |
| 0000000:                           | 54 43 50 3A 3<br>44 41 54 41 3 | 1 31 37<br>3A 70 02 | 7 2E 31 33<br>A 00 0D 0A | 36 2E 34 3   | 3 2E 31 33 | 38 3A 32 . | 34 37 35 32 02 | TCP:117.13 |                | 1752 .   | ~      |
| Send→ ○He                          | x 💿 Char                       | r I                 | Plain Text               | ∨ Real       | Time Send  | Clear      | Send DT        | R RTS I    | Max Size < 641 | KB       | *      |
| p                                  |                                |                     |                          |              |            |            |                | <u> </u>   |                |          | < >    |
| Comm Status                        | CTS 1                          | DSR                 | RING RI                  | SD (CD)      | CTS Hold   | DSR Hold   | RLSD Hold      | XOFF Hold  |                |          |        |
| Ready                              |                                |                     |                          |              |            |            | Tx 5           | Rx 166     | COM5(1152      | 200,N,8, | 1) C 🔡 |

Notes :

若测试发现数据不通讯,可再次进入AT指令,输入AT+WANN和AT+TCPALK 查看一下网络连接状态。

```
AT+WANN
+ok=10.58.94.37
AT+TCPALK
+ok=on
```

#### 5.2 使用短信配置服务器参数

Step1:发送AT+SOCKA 或者AT+SOCKB 或者AT+SOCKC 命令到设备号码设置通讯参数,如下图所示。

| 下午4:48 |                                    | \$ \$ \$ \$ ml (         | ● 25% |
|--------|------------------------------------|--------------------------|-------|
| < 861  | 064618711514                       | C                        | (8)   |
|        | <u>40012,100.173.4</u>             | <u>3.00</u> ,LONG        |       |
| 送达     | AT+SOCKA=TC<br><u>45612,180.</u> 4 | CP,<br><u>3.65,</u> LONG |       |

Step2:设置服务器通讯参数成功后,收到如下短信【SOCKET参数设置成功】,若失败则会收到【SOCKET 配置参数有误!】

| 下午 | 4:48                           | * | ∑ ? ul | 25% |
|----|--------------------------------|---|--------|-----|
| <  | <b>+86106461871151</b> 4<br>北京 | 4 | ¢      | (8) |
|    | SOCKET参数配置成功                   | ! |        | ţ   |

Step3:发送AT+Z重启短信,让设置的新参数生效。

| 861064618711514 | C A                    |
|-----------------|------------------------|
|                 | 12-29 17:10<br>送达 AT+Z |

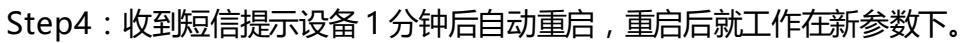

| 下午2:57                   | 🖇 🖉 🛜 📶 💷 21% |
|--------------------------|---------------|
| < +861064618711514<br>北京 | 4 <b>.</b> A  |
| 12-29 17:29              |               |
| 模块将于一分钟后重启               |               |

#### 5.3使用短信发送升级链接,远程升级 HF2111 固件

如:编辑短信 AT+UPURL=http://node-

cn.iotworkshop.com/otadata/file/GPRS/HF2111/LPBS2W\_UPGARDE.bin

|         | AT+UPURL=               |
|---------|-------------------------|
|         | node-cn.iotworkshop.com |
| 开始升级!   |                         |
| 文件下载完成, | 即将重启!                   |
| 升级已完成!  |                         |
|         |                         |

#### 5.4使用短信发送升级链接,远程升级 HIS 脚本

如:编辑短信 AT+SCRIPTHTTP=http://nodecn.iotworkshop.com/otadata/file/GPRS/SCRIPT/LPB100\_11j\_1.05\_20170704.bin

|         | AT+SCRIPT              | HTTP= |
|---------|------------------------|-------|
|         | node-cn.iotworkshop.co | m 🧭   |
| 开始升级!   |                        |       |
| 文件下载完成, | 即将重启!                  |       |
| 升级已完成!  |                        |       |

₩₽Ŵ

#### 5.5使用 IOTSerialTools 设置工作参数

| 计算机中口参数                                                             | 设备参数                    | 1                          |
|---------------------------------------------------------------------|-------------------------|----------------------------|
|                                                                     | -<br>中口参数               | SocketA 参数                 |
| 甲□号: COM4 ▼ 刷新                                                      | 波特室: 115200             | ▼ I作標式: None ▼ 満口: 0       |
| 波特密: 115200                                                         | ▼ 数据位: 8                | <ul> <li>IP/就貨:</li> </ul> |
| <b>数11回位</b> : 8                                                    | ▼ 校验位: None ·           | · 権式: LONG / ·             |
| 校验(2: None                                                          | ▼ 停止位: 1                | Corket8 **                 |
| 倍止位。<br>1                                                           | Ţ SIM-k参数               | I作模式: None ▼ 端口: 0         |
| 17 <u>1112</u> -                                                    | 460011623777068         | IP/28:8:                   |
| ×河中口                                                                | CGSN: 89860136733101157 | 970 模式: ICING +            |
| <b>法设备参数</b> 清除数据                                                   |                         | SocketC 参数                 |
| (0574) ±5007                                                        |                         | I作標式: None ▼ (端口: 0        |
| KEWE A                                                              |                         | IP/#12:                    |
| 确认设置                                                                | 周新                      | 楼式 EDNG: -                 |
| 操作记录                                                                |                         |                            |
| 2017-01-19 14:54ISEND:AT+CIMI                                       |                         |                            |
| [2017-01-19 14:54]RECV:+ok=46001                                    | 1623777068              |                            |
| [2017-01-19 14:54]SEND:AT+CCID<br>[2017-01-19 14:54]RECV:+ok=89860  | 116733101157970         |                            |
| [2017-01-19 14:54]SEND:A1+GSLQ<br>[2017-01-19 14:54]RECV:+ok=Waitin | ng GPRS initialization  | =                          |
| Step 1 · 打开" IOTS                                                   | erialTool exe "妳件       |                            |
| Step 2:选择产品当间                                                       | 前工作波特率,                 |                            |
| Step 3:打开串口                                                         |                         |                            |
|                                                                     |                         |                            |

- Step 4、点击【读取设备参数】等待工具读取参数。
- Step 5:设置 Socket A 通讯参数。
- Step 6:点击【确认设置】完成配置。
- Step 7:点击【设备重启】,使得产品按设定的新参数运行

₩₽Ŵ

## 附录 A: 汉枫联系方式

<结束>

<sup>©</sup> Copyright High-Flying, May, 2011

The information disclosed herein is proprietary to High-Flying and is not to be used by or disclosed to unauthorized persons without the written consent of High-Flying. The recipient of this document shall respect the security status of the information.

The master of this document is stored on an electronic database and is "write-protected" and may be altered only by authorized persons at High-Flying. Viewing of the master document electronically on electronic database ensures access to the current issue. Any other copies must be regarded as uncontrolled copies.